## KÁBLE

Elektromagnetické vlny sa šíria rôzne vo vnútri kábla (medzi jadrom a plášťom) a vonkajškom kábla, v dôsledku rozdielnych permitivít (vo vnútri 150 m/µs, vonku 250 až 300 m/µs). Preto hlavne pre výpočet vysokofrekvenčných prechodných javov je potrebné správne zadať permitivitu aj vo vnútri kábla, aj vonku. Najjednoduchší model kábla je možné vytvoriť všeobecným prvkom s rozloženými parametrami, ten ale modeluje iba vnútro kábla. To sa dá použiť v prípade, že napätie plášťa je zanedbateľné (dokonale uzemnený kábel). Inak sa môže použiť kombinácia vonkajších a vnútorných väzieb, ako je tomu pri ideálnom transformátore. Pre modelovanie káblov sa v EMTP používa predovšetkým procedúra CABLE CONSTANTS a CABLE PARAMETERS. Ide o nasledujúce typy káblov: (viď. *Preklad textov prof. Eiichi Haginomoriho pre prácu s EMTP-ATP*, kapitola 5).

## Multifázový otvorený káblový systém

Vlastnosti:

- Vhodné pre káble umiestnené vo vzduchu a v zemi
- Nákres kábla je na Obr. 1
- Je možné vynechať druhý izolant, pancier a tretí izolant
- Používa sa predovšetkým pre jednofázové káble v zemi

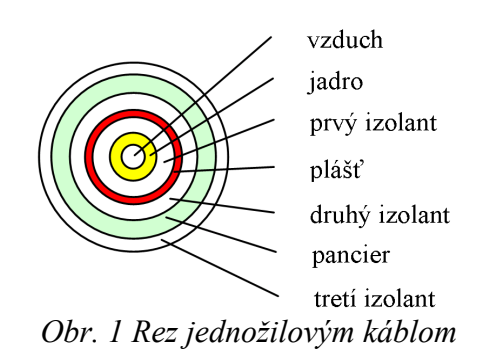

## Multifázový káblový systém uzatvorený v trubici

Vlastnosti:

- Trubica môže byť i z materiálu s veľmi nízkou vodivosťou ako je napríklad betón
- Nákres kábla je na Obr. 2
- Používa sa pre viacfázové káble

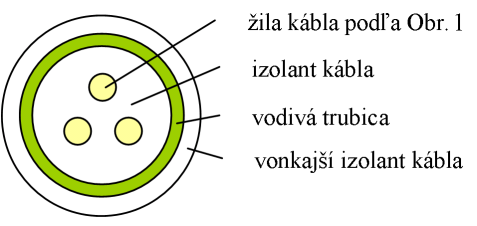

Obr. 2 Rez trojžilovým káblom

Pre oba typy káblov sa používajú rovnaké modely ako pre vonkajšie vedenia. Pri kábloch je vyššia kapacita na svorkách. Plášte a pancier sa môžu rôzne uzemniť, je možné aj krížové prepojenie plášťov.

Ako príklad je uvedený nadzemný koaxiálny kábel s polomerom jadra 2,5 mm, plášť má polomery 10 a 11 mm a obal 12,5 mm. Relatívna permitivita izolantu je 4, dĺžka kábla 10 m a kábel je 0,1 m nad zemou. Kábel je na konci zaťažený odporom 50  $\Omega$  (to zodpovedá takmer impedančnému prispôsobeniu) a na jeho začiatok sa privádza jednotkový skok napätia, viď. Obr. 3.

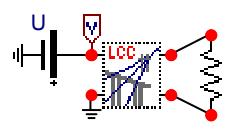

Obr. 3 Porovnanie modelov koaxiálneho kábla

Na Obr. 4 sú znázornené priebehy napätia na zdroji a napätia na konci kábla s použitím modelu  $\pi$  článku a frekvenčne nezávislého modelu vedenia.

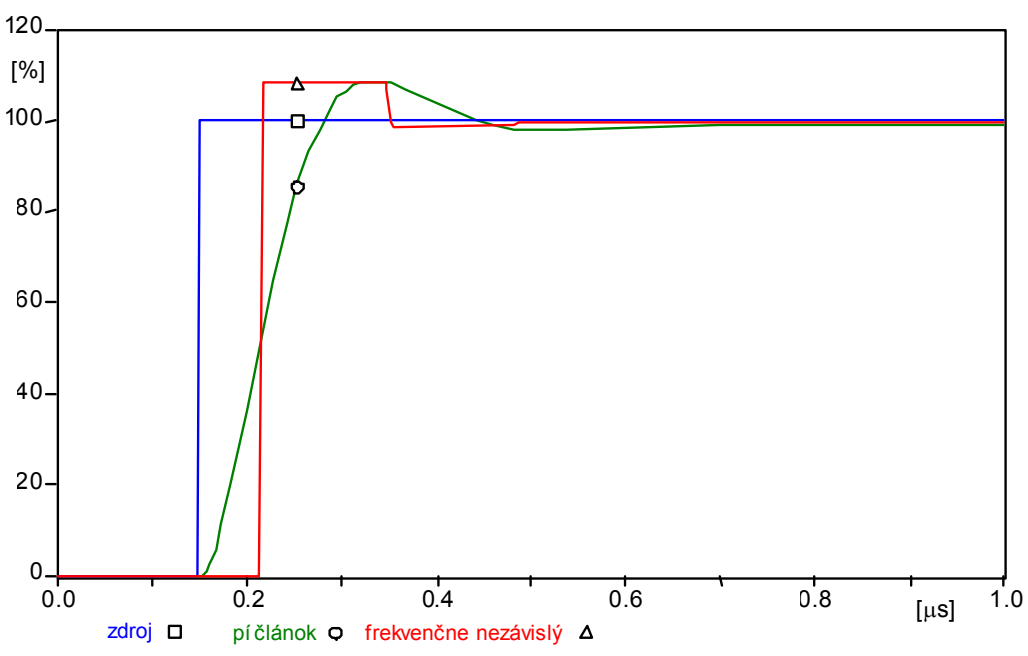

Obr. 4 Odozva na skok napätia v rôznych modeloch koaxiálneho kábla

Pre model  $\pi$  článku je nutné brať do úvahy, že v pozdĺžnych parametroch je udávaná reaktancia, a preto je potrebné kontrolovať nastavenie parametra  $X_{opt}$ . Pre zlepšenie prehľadnosti nie je na Obr. 4 uvedený priebeh pri frekvenčne závislých modeloch, ale aj tak sa príliš nelíši od priebehu nezávislého modelu, lebo preň bola volená vysoká frekvencia 5 MHz. Pre jednotlivé typy káblov a ich umiestnenie: **pozemný**, **nadzemný** a kábel umiestnený **v zemi** ponúka dialóg ATPDraw niekoľko modelov a je vecou praktických skúseností, ktorý z adekvátnych modelov (frekvenčne závislých) je vhodné v danom prípade použiť.

Káble

## Postupnosť krokov pri zadávaní údajov v programe ATP:

V ATPDraw sa vytvorí schéma zapojenia podľa obr. 5. Na napäťovom zdroji nastavíme v položke **Amp** hodnotu 100, v položke **Tsta** hodnotu 1.5E-7 a v položke **Tsto** hodnotu 1, čo má za následok napäťový zdroj po dobu 1 sekundy. V **Type of source** ponecháme voľbu **Voltage** (obr. 6). Budeme snímať 1-fázový prúd, preto nastavíme počet fáz

| 1 (obr. 7).                          | Component: Sup\DC1PH.SUP                    | ×                           |
|--------------------------------------|---------------------------------------------|-----------------------------|
|                                      | Attributes                                  |                             |
|                                      | DATA VALUE   Amp 100   Tsta 1.5E-7   Tsto 1 | NODE PHASE NAME<br>DC 1     |
| Obr. 5 Schéma zapojenia<br>v ATPDraw | Order: 0                                    | Labet U                     |
| Open Probe                           | Co <u>m</u> ment:                           |                             |
|                                      | Type of source<br>C Current<br>C Voltage    | Г Hi <u>d</u> e<br>Г Look   |
| Obr. 7 Nastavenie počtu fáz          |                                             | <u>C</u> ancel <u>H</u> elp |

Obr. 6 Nastavenie parametrov pre napäťový zdroj U

Nasledovným postupom (obr. 8) vyberieme typ kábla (Lines/Cables  $\rightarrow$  LCC).

| Probes & 3-phase | ► |             |
|------------------|---|-------------|
| Branch Linear    | ► |             |
| Branch Nonlinear | ► |             |
| Lines/Cables     | ⊁ |             |
| Switches         | ► |             |
| Sources          | ► |             |
| Machines         | ⊁ |             |
| Transformers     | ► |             |
| MODELS           | ► |             |
| TACS             | ⊁ | Lumped      |
| User Specified   | ► | Distributed |
| Frequency comp.  | • | LCC         |
| · ·              |   |             |

*Obr. 8 Vloženie prvku – kábla – do schémy* 

V nastaveniach kábla zmeníme v záložke **Model** v bloku **System type** voľbu na **Single Core Cable**, počet fáz **#Ph** na 2, počet káblov v **Number of cables** na 1, v položke **Cables in** nastavíme vo vzduchu (**Air**), V bloku **Model** a v položke **Type** zvolíme typ **Bergeron** (konštantné parametre) a v bloku **Standard data** postupne zadáme zemnú rezistivitu **Rho** 100, frekvenciu **Freg. init** 50000 a dĺžku vonkajšieho vedenia **Length** 10.

| Line/Cable Data: C:\ATPDraw\LCC\57B.ALC                                                            | ×                                                                          |
|----------------------------------------------------------------------------------------------------|----------------------------------------------------------------------------|
| Model Data<br>System type<br>Single Core Cable ▼ #Ph: 2 ♀                                          | Standard data<br>R <u>h</u> o [ohm*m] 100<br>Freg. init [Hz] 50000         |
| Cables in Cables in Cables in Cables in Cable Constants                                            | Length [m] 10                                                              |
| Model<br>Type<br><u>Bergeron</u><br><u>P</u> I<br><u>J</u> Marti<br><u>Sem</u> lyen<br><u>Noda</u> |                                                                            |
| Comment:                                                                                           | Order: O Label: Hide                                                       |
|                                                                                                    | Run <u>A</u> TP Vie <u>w</u> <u>V</u> erify <u>E</u> dit icon <u>H</u> elp |

Obr. 9 Nastavenie parametrov kábla

V nastaveniach kábla zmeníme v záložke **Data** hodnotu celkového polomeru kábla **Total radius** 0.0125, nastavíme plášť odškrtnutím voľby **Sheath**, a v bloku **Position** zmeníme vertikálnu hodnotu **Vertical** na 0.1 a horizontálnu **Horizontal** ponecháme rovnú 0. Postupne zadáme hodnoty pre jadro a plášť podľa obr. 10.

| CORE       SHEATH         Bin [m]       I       0.01         Rout [m]       0.0025       0.011         Bho [ohm*m]       25-8       55-8 | B5 [m] 0.0125              |
|----------------------------------------------------------------------------------------------------|----------------------------|
| Bin [m]       I       0.01         Rout [m]       0.0025       0.011         Bho [nhm*m]       2E-8       5E-8                           |                            |
| Rout [m] 0.0025 0.011                                                                                                    |                            |
| Bho Johm*ml 2E-8 5E-8                                                                                                    | M Un L Ground              |
|                                                                                                    | Sheath                     |
|                                                                                                    | 🗹 🖸 n 🗖 Ground             |
|                                                                                                    | Armor                      |
| nu (ins) 1 1                                                                                                    | <u>Un L</u> <u>G</u> round |
| eps (ins) 4 4                                                                                                    | Position<br>Vertical [m]   |
|                                                                                                    |                            |
|                                                                                                    |                            |

Obr. 10 Nastavenie parametrov kábla

Hodnotu záťaže nastavíme v položke RES na 50. Keďže chceme zistiť veľkosť napätia na záťaži, v položke Output nastavíme voľbu Voltage.

| Component: Sup\RESIS | STOR.SUP   |                    |                 | ×                                 |
|----------------------|------------|--------------------|-----------------|-----------------------------------|
| DATA<br>RES          | VALUE      | NODE<br>From<br>To | PHASE<br>1<br>1 | NAME                              |
| Order: 0             |            |                    | Label:          |                                   |
| Output               | T          |                    |                 | ☐ Hige<br>☐ Lock<br>☐ \$Vintage,1 |
|                      | <u>д</u> к |                    | <u>C</u> ancel  | Help                              |

Obr. 11 Nastavenie parametrov záťaže

Časové podmienky simulácie sa nastavia voľbou z horného menu ATP Settings a Simulation (obr. 12). Keďže sa jedná krátky prechodný dej, krok výpočtu musíme tomu prispôsobiť delta T 1E-6 s a podobne aj doba výpočtu, napr. Tmax 1E-6 s. V položke Xopt zmeníme hodnotu na 5000000 (t.j. 5 MHz) (obr. 13).

|                                  |            | ATP Settin                                                  | gs                           |                                                                           | × |
|----------------------------------|------------|-------------------------------------------------------------|------------------------------|---------------------------------------------------------------------------|---|
|                                  |            | Simulation                                                  | Output Switch/               | UM Format Record Variables                                                |   |
| Settings<br>Make File<br>run ATP |            | <u>d</u> elta T:<br><u>I</u> max:<br>⊻opt:<br><u>C</u> opt: | 2E-9<br>1E-6<br>5000000<br>0 | Simulation type<br>Time domain<br>Frequency scan<br><u>Harmonic (HFS)</u> |   |
| Edit ATP-file<br>Edit LIS-file   |            |                                                             |                              |                                                                           |   |
| Make Names                       |            |                                                             |                              |                                                                           |   |
| Edit Commands                    | ,          |                                                             |                              |                                                                           |   |
| run ATP                          | Ctrl+Alt+0 |                                                             |                              |                                                                           |   |
| run PCPlot                       | Ctrl+Alt+1 |                                                             |                              |                                                                           |   |
| run ATP (file)                   | Ctrl+Alt+2 |                                                             |                              |                                                                           |   |
| run PlotXY                       | Ctrl+Alt+3 |                                                             |                              | 1                                                                         |   |
| Edit Text                        | Ctrl+Alt+4 |                                                             | <u>H</u> elp                 |                                                                           | , |

*Obr. 12 ATP – Settings Obr. 13 Dialógové okno Settings – Simulation* 

Príkazom Make File v hornom menu ATP sa vytvorí v podadresári ATP dátový súbor pre ATP s rovnakým názvom s príponou \*.atp (obr. 14). Príkazom run ATP v hornom menu ATP sa spustí výpočet v programe ATP, ktorého výsledkom sú súbory s príponou \*.lis a \*.pl4 (obr. 15). V prostredí ATPDraw sa voľbou z horného menu ATP run PlotXY spustí grafický postprocesor (obr. 16).

| Settings<br>Make File<br>run ATP | _           |   | Settings<br>Make File<br>run ATP |            |   | Settings<br>Make File<br>run ATP |              |
|----------------------------------|-------------|---|----------------------------------|------------|---|----------------------------------|--------------|
| Edit ATP-file<br>Edit LIS-file   |             |   | Edit ATP-file<br>Edit LIS-file   |            |   | Edit ATP-file<br>Edit LIS-file   |              |
| Make Names                       |             |   | Make Names                       |            |   | Make Names                       |              |
| Edit Commands.                   |             |   | Edit Commands                    |            |   | Edit Commands.                   |              |
| run ATP                          | Ctrl+Alt+0  |   | run ATP                          | Ctrl+Alt+0 |   | run ATP                          | Ctrl+Alt+0   |
| run PCPlot                       | Ctrl+Alt+1  |   | run PCPlot                       | Ctrl+Alt+1 |   | run PCPlot                       | Ctrl+Alt+1   |
| run ATP (file)                   | Ctrl+Alt+2  |   | run ATP (file)                   | Ctrl+Alt+2 |   | run ATP (file)                   | Ctrl+Alt+2   |
| run PlotXY                       | Ctrl+Alt+3  |   | run PlotXY                       | Ctrl+Alt+3 |   | run PlotXY                       | Ctrl+Alt+3   |
| Edit Text                        | Ctrl+Alt+4  |   | Edit Text                        | Ctrl+Alt+4 |   | Edit Text                        | Ctrl+Alt+4   |
| Obr. 14 ATP                      | – Make File | ( | Obr. 15 ATP -                    | – run ATP  | Ō | Dbr. 16 ATP -                    | – run PlotXY |

Obr. 14 ATP – Make File ... Obr. 15 ATP – run ATP

A v ňom je s označením v: XX0001 uvedený priebeh napätia zo zdroja a v: XX0011 -XX0009 priebeh napätia na záťaži. Stlačením ľavého tlačidla myši sa dané priebehy označia pre zobrazenie a stlačením tlačidla Plot sa následne zobrazia.

| 🚰 MC's PlotXY - Data selec  | tion (2): |                 |       |      |    | _     |        |
|-----------------------------|-----------|-----------------|-------|------|----|-------|--------|
| Load Refresh                | 3         |                 |       |      | 1  |       | ?      |
| # File Name                 | # of ∨ar  | # of            | Point | Tmax |    |       |        |
| o57.pl4                     | 3         | 501             |       | 1E-6 |    |       |        |
| Variables                   | Θ         | 8               |       | Rese | et |       | ₽      |
| t                           | Variabl   | е               |       |      | Х  | Facto | Offset |
| v:XX0011-XX0009<br>v:XX0001 | t         | t               |       |      |    | 1     | 0      |
|                             | v:XXO     | v:XX0011-XX0009 |       |      |    | 1     | 0      |
|                             | v:XXO     | 001             |       |      |    | 1     | 0      |
|                             |           |                 |       |      |    |       |        |
|                             |           |                 |       |      |    |       |        |
|                             |           |                 |       |      |    |       |        |
|                             |           |                 |       |      |    |       |        |
|                             |           |                 |       |      |    |       |        |
|                             |           |                 |       |      |    |       |        |
|                             | Upda      | te              |       | Fou  | Ir | P     | lot    |

Obr. 17 Dialógové okno programu PlotXY pre vykreslenie priebehov

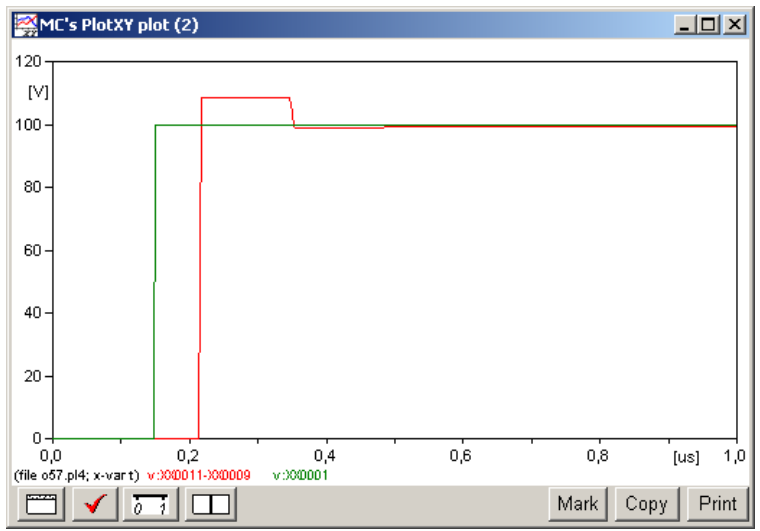

Obr. 18 Priebeh napätia vo vyššie uvedenom obvode